Федеральное государственное бюджетное образовательное учреждение высшего профессионального образования «Кемеровский государственный университет» Научная библиотека

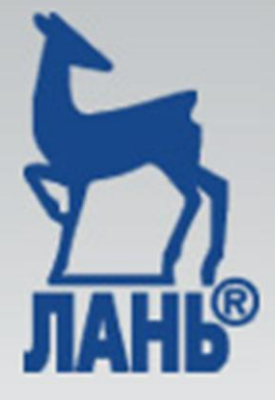

# Издательство «ЛАНЬ» Электронно-библиотечная система

информация о работе в системе

## Содержание

| Главная страница          | <u>3</u>   |
|---------------------------|------------|
| Условия доступа           | <u>4</u>   |
| Регистрация пользователей | <u>5</u>   |
| Пакеты книг               | <u>6</u>   |
| Поиск книг                | <u>7</u>   |
| Работа с книгой           | <u>8</u>   |
| Личный кабинет            | <u>9</u>   |
| <u>Продление доступа</u>  | <u>10</u>  |
| <u>Избранное</u>          | <u>11</u>  |
| Сервисы личного кабинета  | <u>12</u>  |
| Заметки                   | <u>13</u>  |
| Закладки                  | <u>1</u> 4 |
| <u>Конспекты</u>          | <u>15</u>  |

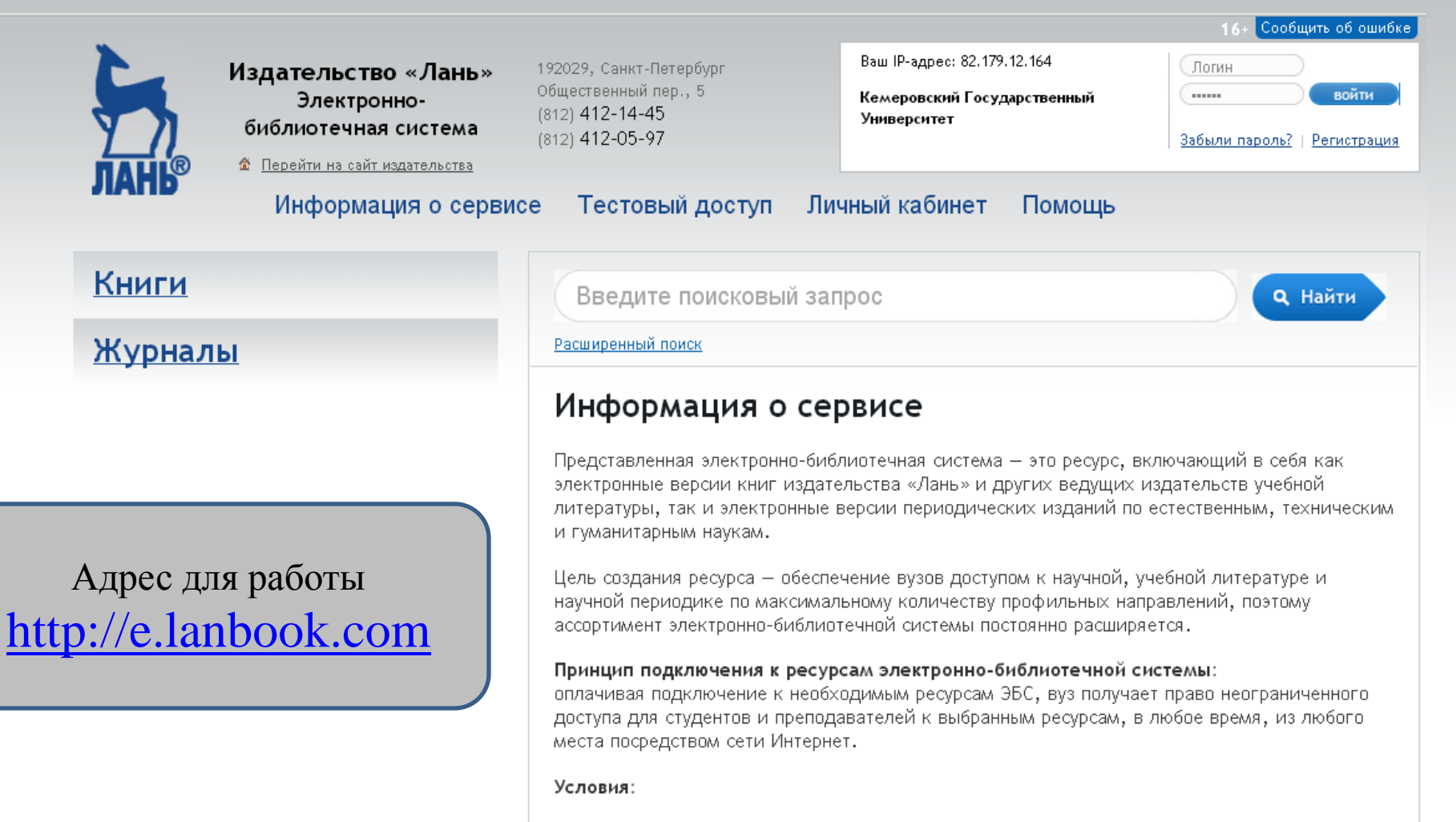

- Срок действия доступа к ресурсам электронной библиотеки составляет один год, по истечении данного периода договор может быть продлен.
- Стоимость подключения к тематическим пакетам определяется его правообладателем (издательством, предоставившим данный пакет) и может зависеть от численности студентов вуза.
- В целях защиты авторских прав при работе с электронными изданиями существуют ограничения на копирование и печать текста (тестовый доступ не дает возможности копирования).

По вопросам приобретения и оплаты подключения к электронно-библиотечной системе обращаться: (812) 412-54-93, 412-14-45, <u>elsky@lanbook.ru</u>, Ельский Юрий Михайлович.

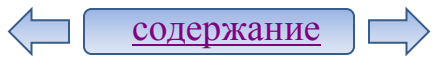

#### Условия доступа

Доступ к текстам электронных книг предоставляется с любого компьютера вуза (без регистрации) и с домашних компьютеров по логину и паролю.

| Ваш IP-адрес: 82.179.12.164<br>Кемеровский Государственный<br>Университет | Логин                 | войти              |
|---------------------------------------------------------------------------|-----------------------|--------------------|
| Сообщить об ошибке                                                        | <u>Забыли пароль?</u> | <u>Регистрация</u> |

Для работы в ЭБС с домашних компьютеров и с личным кабинетом необходимо пройти регистрацию в системе. Для этого следует кликнуть на ссылку «Регистрация».

#### ВНИМАНИЕ! РЕГИСТРАЦИЯ ПОЛЬЗОВАТЕЛЕЙ В ЭБС ОСУЩЕСТВЛЯЕТСЯ ТОЛЬКО С КОМПЬЮТЕРОВ, ПОДКЛЮЧЕННЫХ ЧЕРЕЗ PROXY-СЕРВЕР КЕМГУ или PROXY-СЕРВЕРЫ ФИЛИАЛОВ

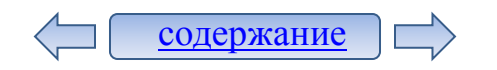

## Регистрация пользователей

Для регистрации пользователя в системе необходимо:

- Заполнить все поля в регистрационной форме.
- Внимательно ознакомиться с условиями использования сервиса и установить галочку в поле «Я согласен с условиями …» (иначе регистрация будет прервана).
- Нажать на кнопку «Регистрация».

Информацию о подтверждении регистрации пользователь получает на электронную почту, указанную в форме регистрации.

Зарегистрированный логин остается активным в течение полугода. За месяц до окончания данного срока доступ можно продлить в личном кабинете, зайдя в систему с IP-адреса КемГУ или филиалов.

#### Регистрация в системе

Для регистрации в системе заполните все поля.

Внимание! Вы регистрируетесь с IP-адреса библиотеки «Кемеровский Государственный Университет » и будете использовать существующий доступ данной организации в течение полугода. За месяц до окончания данного срока Вы сможете продлить доступ в личном кабинете, зайдя в систему с IP-адреса библиотеки «Кемеровский Государственный Университет ».

ФИО

содержание

| 2                     | Условия использования сервиса                                     |
|-----------------------|-------------------------------------------------------------------|
| электронный адрес     | Пользователь имеет право:                                         |
| (                     | <ol> <li>работать в личном кабинете;</li> </ol>                   |
|                       | 2. читать материалы;                                              |
| Пароль                | <ol> <li>копировать материалы с учетом ограничений;</li> </ol>    |
|                       | <ol> <li>распечатывать материалы с учетом ограничений.</li> </ol> |
|                       | Пользователь не имеет права:                                      |
| Подтверждение пароля  | 1. регистрировать доступ третьим лицам;                           |
|                       | 2. предоставлять свои данные для доступа третьими лицами;         |
|                       | 3. использовать материалы ресурса в коммерческих целях;           |
| Анти-спам код         | 4. передавать скаченные или распечатанные материалы третьим       |
| (                     |                                                                   |
| 51 0 0 2              |                                                                   |
| Я согласен с Условиям | и использования сервиса                                           |

#### Пакеты книг

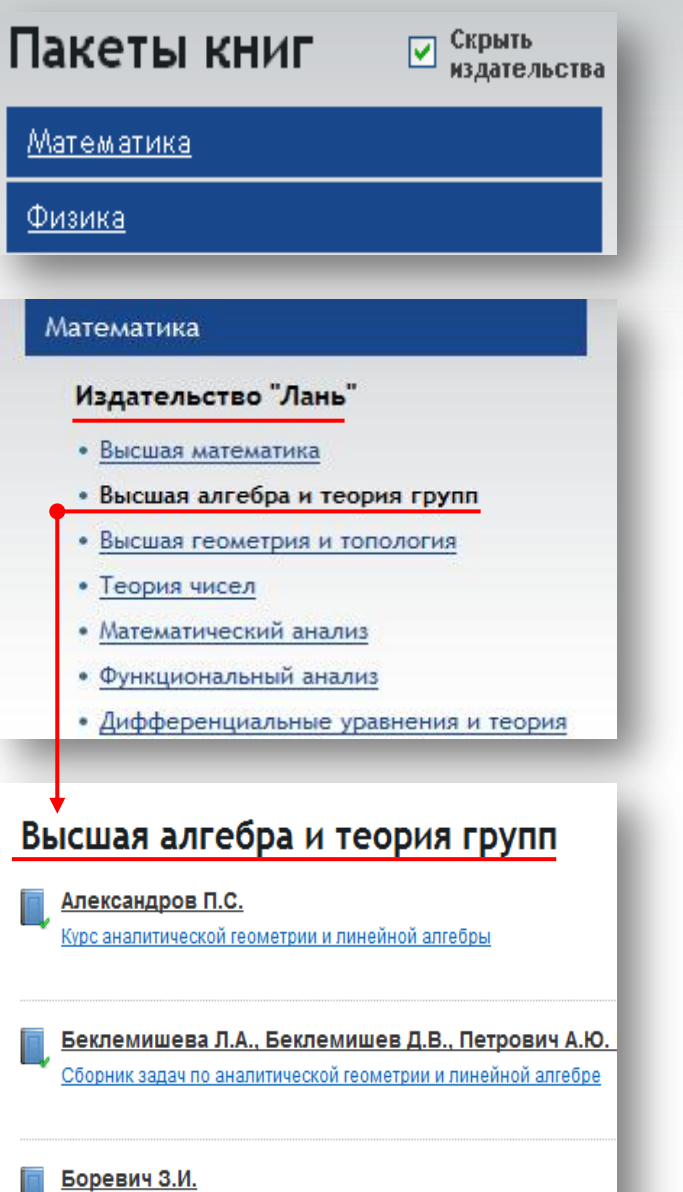

Определители и матрицы

1. Пакеты книг, доступные для пользователей КемГУ и филиалов, маркированы синим цветом Для выбора необходимого пакета следует кликнуть по соответствующей ссылке.

2. Внутри пакета издания сгруппированы по названию издательств. Для отмены фильтра по издательствам следует установить галочку в поле «Скрыть издательства».

3. Все издания внутри издательства сгруппированы по разделам. Для выбора необходимого раздела следует кликнуть по соответствующей ссылке.

4. Список книг выбранного раздела, открывается в правой части экрана.

#### Поиск книг

**Простой поиск** предполагает использование одного или нескольких поисковых терминов, без уточнения запроса.

Использование расширенного поиска позволяет уточнить запрос: •по разделам ЭБС (книги, журналы);

•по области поиска (автор и заглавие, содержимое);

•по году издания;

•по области знаний.

| Бюджетная систе                          | Q Найт           |              |  |  |
|------------------------------------------|------------------|--------------|--|--|
| Расширенный поиск                        |                  |              |  |  |
| Расширенни                               | ий поиск         | -            |  |  |
| асширсии                                 | Sin Honer        |              |  |  |
| Бюджетная си                             | стема            |              |  |  |
| Разлелы ЭБС:                             | Область поиска:  | Гол излания: |  |  |
| 🔽 По книгам                              | Автор и название | от 2010 💌    |  |  |
| 📄 По журналам                            | 🔲 Содержимое     | до 🔽 гг.     |  |  |
| Области знаний:                          |                  |              |  |  |
| По всем / Ограничи                       | ть               |              |  |  |
| 🔲 Математика                             |                  |              |  |  |
| 🗐 Физика                                 |                  |              |  |  |
| 🔲 Теоретическая ме                       | ханика           |              |  |  |
| 🔲 Инженерные науки                       |                  |              |  |  |
| 🔲 Ветеринария и сельское хозяйство       |                  |              |  |  |
| 🔲 Лесное хозяйство и лесоинженерное дело |                  |              |  |  |

#### Работа с книгой

•Чтобы приступить к работе с книгой, необходимо кликнуть по ссылке «Перейти к книге».

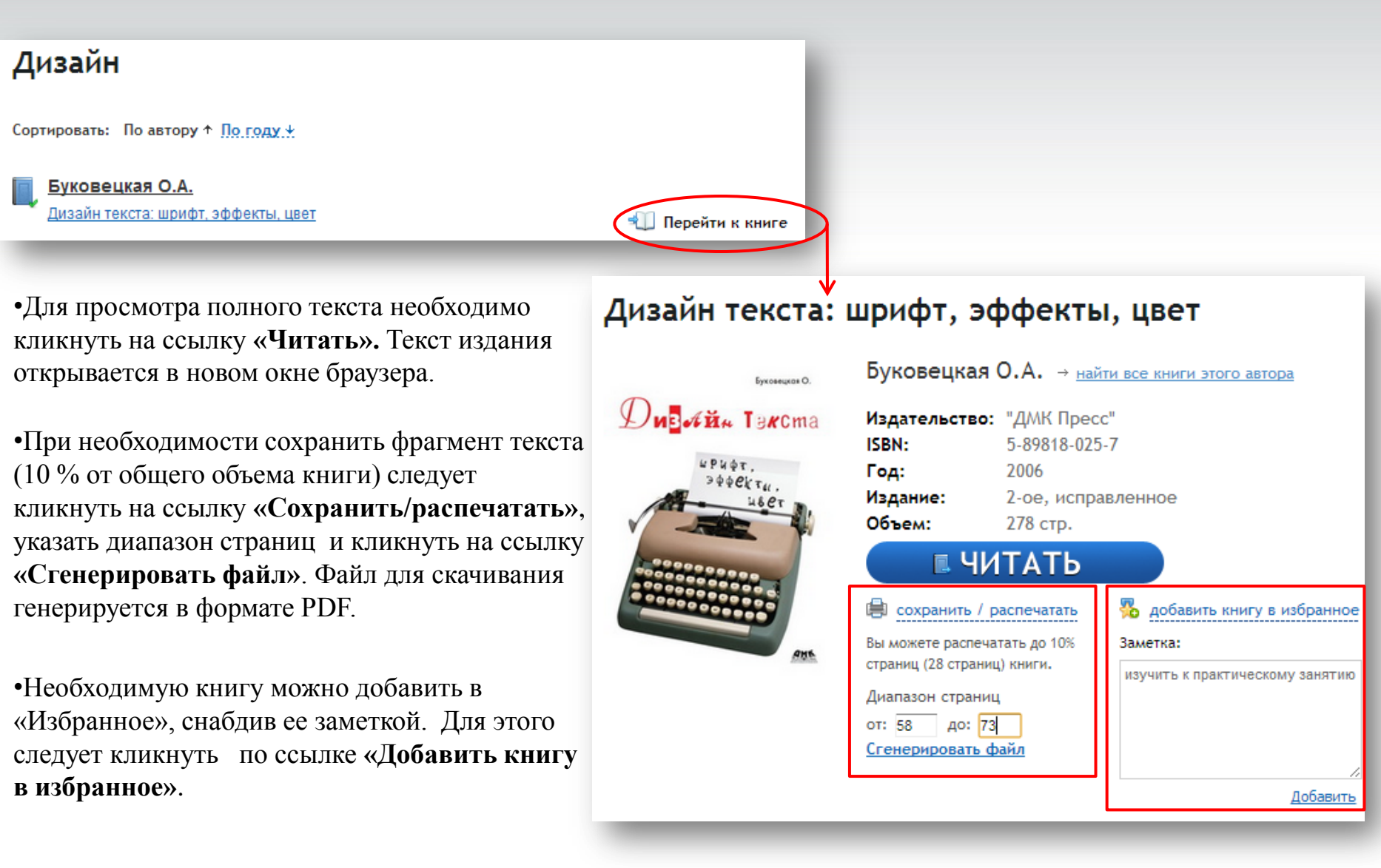

#### Личный кабинет

В меню личного кабинета выделено пять разделов:

•«Каталог книг» - позволяет перейти в главное окно ЭБС к списку пакетов книг;

•«Каталог журналов» - позволяет перейти в главное окно ЭБС к списку пакетов журналов;

•«Избранное» - предполагает работу с выбранными книгами и страницами;

•«Конспекты» - позволяет просмотреть накопленную информацию для последующего использования;

•«Сменить пароль» - позволяет при необходимости изменить пароль пользователя для входа в систему.

Сервисы личного кабинета доступны только после регистрации в системе.

# Меню пользователя главная – Личный кабинет Каталог книг Личный кабинет Каталог журналов Личный кабинет Избранное Добро пожаловать в личный кабинет! Конспекты Сменить пароль

Для работы с выбранным разделом следует кликнуть на его название.

Дополнительная информация по работе личного кабинета опубликована на сайте ЭБС «Лань» в разделе <u>«Помощь»</u>.

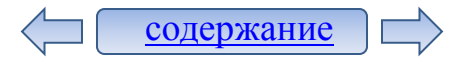

#### Продление доступа

Доступ к книгам из личного кабинета действует **полгода**, после чего он должен быть продлен. Информация об окончании срока доступа публикуется в личном кабинете за две недели до окончания срока доступа.

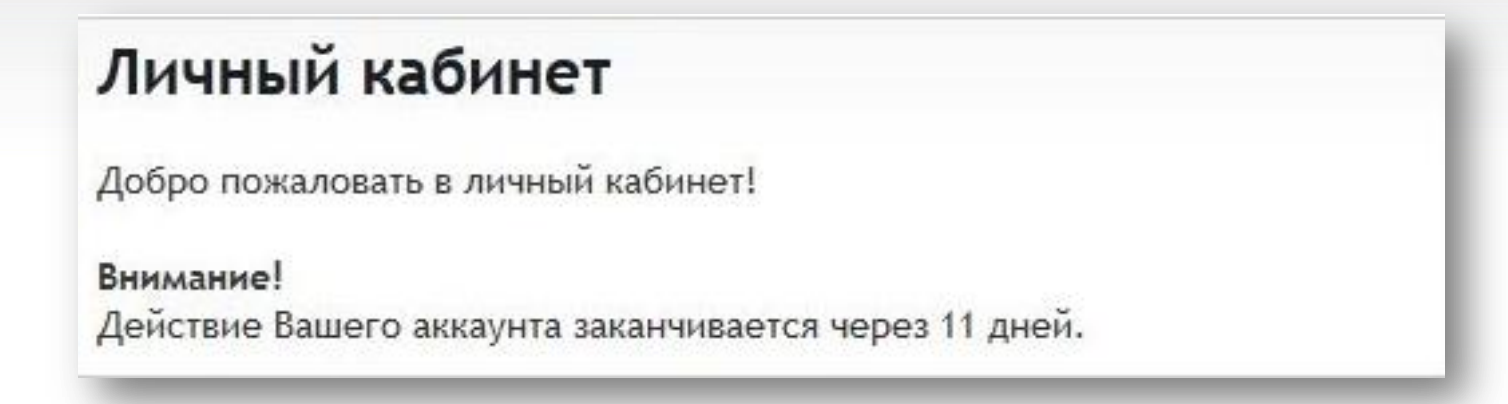

Для продления доступа необходимо войти в личный кабинет с компьютера вуза и нажать на ссылку «Продлить доступ».

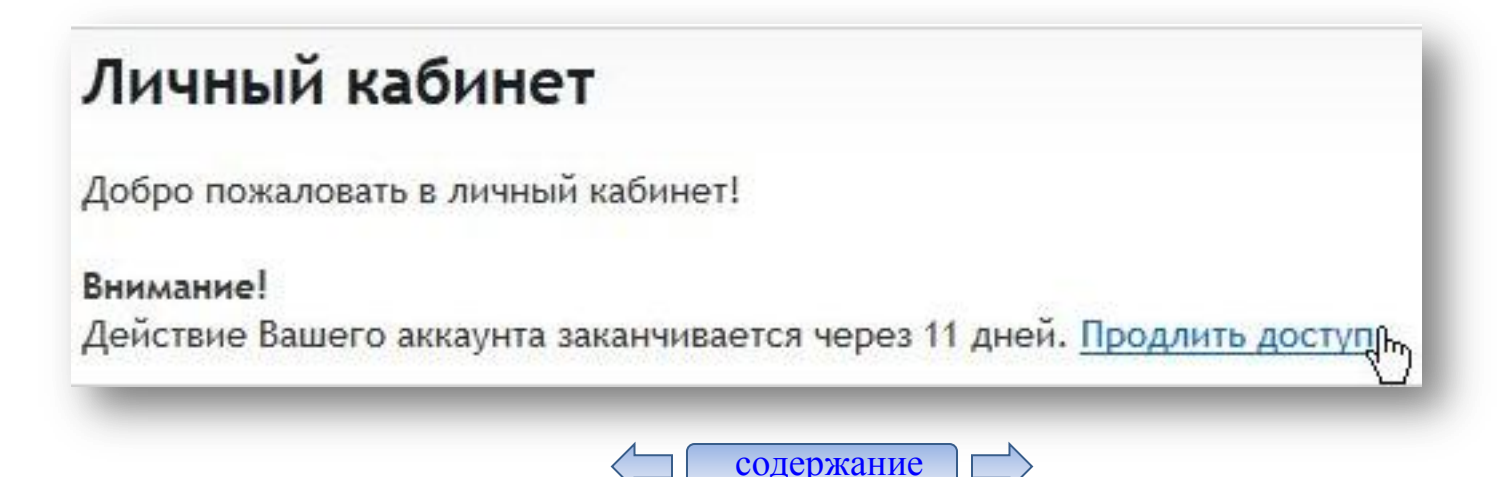

## Избранное

В разделе «Избранное» отображаются все книги, помещенные в данный раздел, с Вашими заметками или закладками:

| бранное                                                                  |                               |
|--------------------------------------------------------------------------|-------------------------------|
| - AutoCAD 2010. Официальный учебный курс                                 |                               |
| Вы добавили <u>1 закладку</u>                                            |                               |
| Вы добавили заметку:                                                     | 🖉 изменит                     |
| Метрические единицы измерения                                            | 💥 удалить                     |
| Фихтенгольц Г.М Курс дифференциального и ин<br>В 3-х тт. Том 1. 9-е изд. | нтегрального исчисления: Учеб |
| Вы добавили заметку:                                                     | <i>измени</i> т               |
| ввеление стр. 47                                                         | 👷 удалить                     |

Для редактирования заметки к избранной книге следует нажать **«изменить»** справа от записи.

Для удаления записи из раздела «Избранное» следует нажать «удалить».

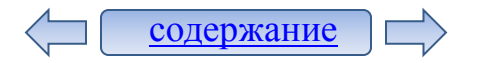

#### Сервисы личного кабинета

Работа с книгой в личном кабинете предполагает создание заметок, закладок к страницам книги, создание конспектов, печать части документа или сохранение в файл.

Для вызова того или иного сервиса следует нажать на соответствующую кнопку на панели инструментов.

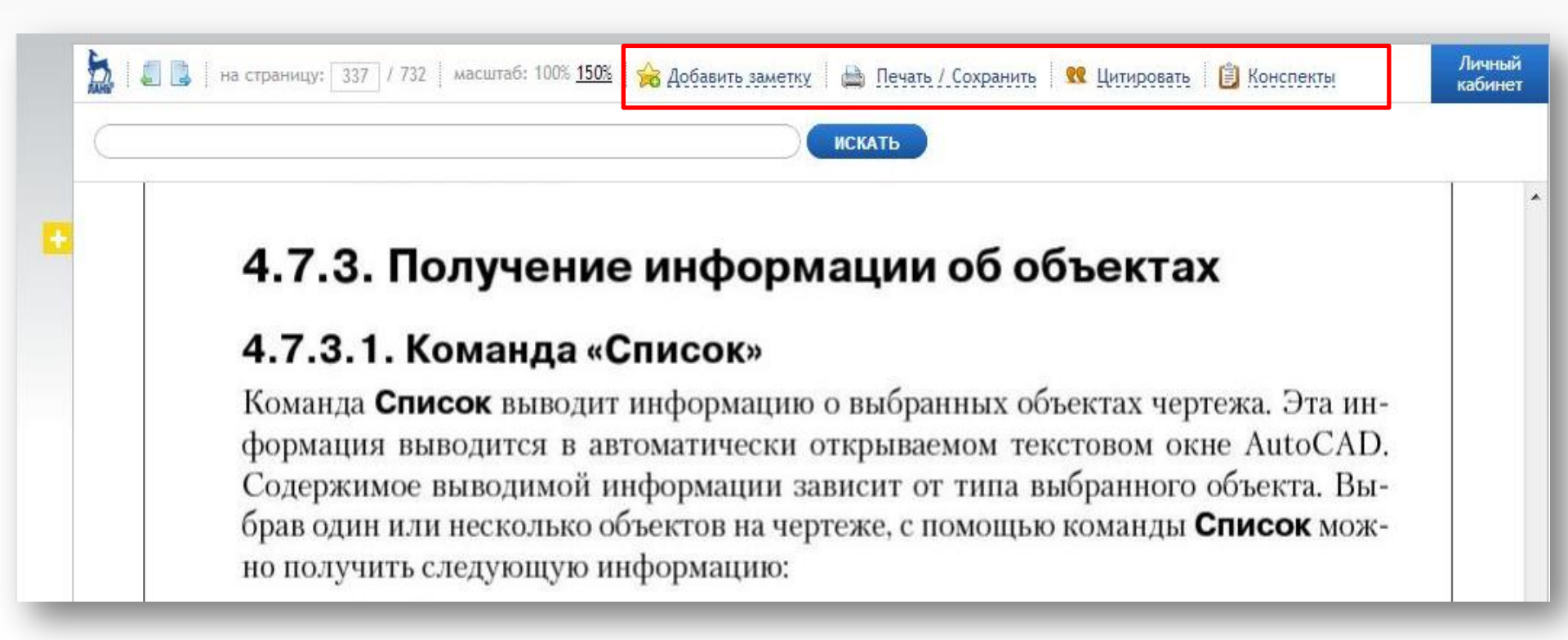

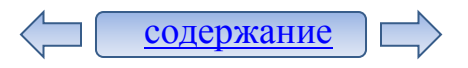

#### Заметки

Заметку к книге можно добавить как при размещении ее в раздел «Избранное», так и при чтении книги.

Чтобы снабдить книгу заметкой при чтении следует нажать кнопку «Добавить заметку» на панели инструментов, в открывшемся поле поместить текст заметки и нажать кнопку «Добавить в избранное».

|   | 📩   🗐 🗋   на страницу: 14 / 277   масштаб: 100% <u>150%</u>                                                                                         | 🚖 Добавить заметку                                                                                                    | 🗎 Печать і                                        | / Сохранить 🛛 👥 Цитировать 🛛 📋 Конспекты                                                                                                    |
|---|----------------------------------------------------------------------------------------------------|----------------------------------------------------------------------------------------------------|---------------------------------------------------|----------------------------------------------------------------------------------------------------|
|   |                                                                                                    | Заметка:                                                                                                    | ских занятий                                      |                                                                                                    |
| ÷ | На рис. 1.<br>ва – неконтр<br>не), справа –<br>ха). Шрифти<br><i>наклону</i> и <i>на</i><br>для компьют<br><i>ным</i> , <b>полужи</b><br>называемых | 2<br>а<br>Добавить в избранно<br>с <i>ыщенности</i> (<br>серной верстки<br><b>срным</b> , <b>полуж</b><br>«необязател | е<br>(жирнос<br>и четырн<br><b>ирным</b><br>ьных» | различной степени контрастности: сле-<br>олщина штриха одинакова по всей дли-<br>Bodoni (с различной толщиной штри-<br>одной гарнитуры могут различаться по<br>ти) контуров. Наряду со стандартными<br>мя начертаниями (нормальным, <i>курсив-<br/>курсивным</i> ), существует множество так<br>начертаний, которые различаются по |

Если книга была снабжена заметкой при добавлении ее в раздел «Избранное», то кнопка «Добавить заметку» на панели инструментов в личном кабинете будет отсутствовать.

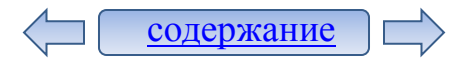

#### Закладки

Для добавления закладки на страницу книги следует нажать на цветной ярлык слева от текста. В открывшейся форме следует ввести текст, выбрать цвет маркера и нажать кнопку «Сохранить закладку».

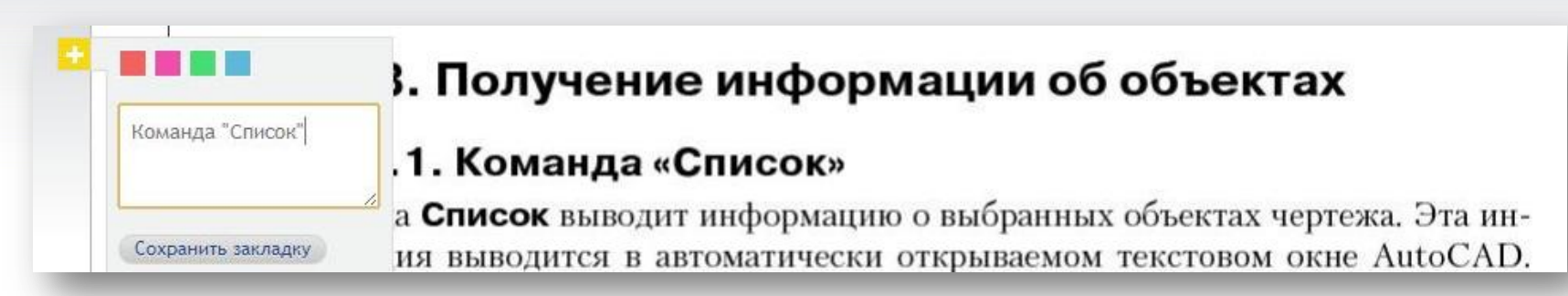

Закладки сохраняются в виде цветных ярлыков с номером страницы. Для перехода на отмеченную страницу следует навести курсор мыши на закладку.

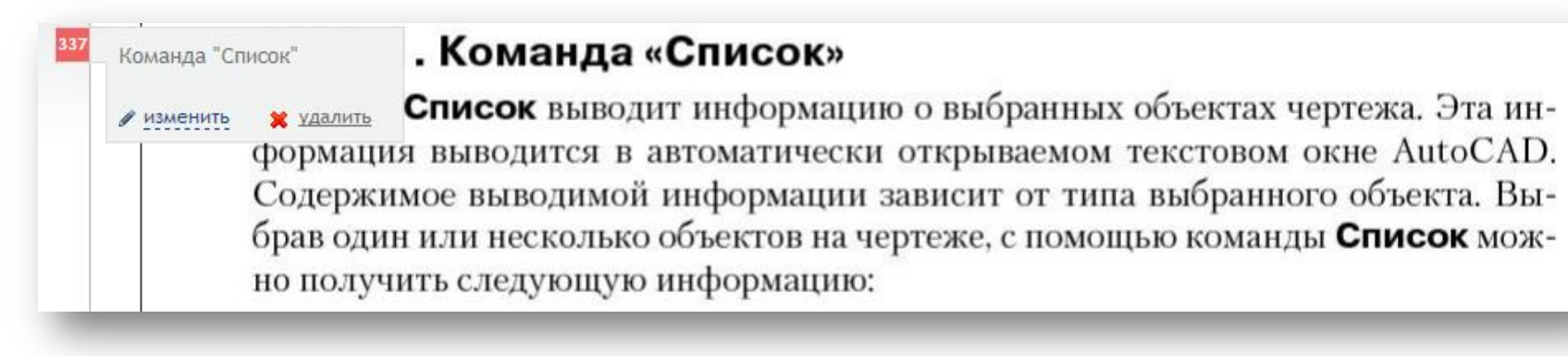

Для редактирования комментария к закладке следует нажать **«изменить»**, для удаления закладки - **«удалить»**.

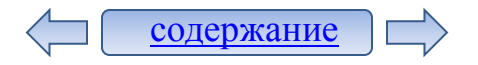

#### Конспекты

Для создания конспекта необходимо нажать кнопку «Конспекты» на панели инструментов. В открывшейся форме «Ваши конспекты» из раскрывающегося списка следует выбрать «Создать конспект», в поле «Новый конспект» ввести название конспекта и нажать кнопку «Сохранить».

Перейти на страницу книги, с которой необходимо скопировать информацию, нажать кнопку «**Цитировать**» на панели инструментов и нажать кнопку «**Цитировать с этой страницы**».

Выделить необходимый текст на странице книги и нажать кнопку «Скопировать цитату».

Для продолжения работы с данным конспектом, необходимо нажать кнопку **«Вернуться к просмотру»**, перейти на другую страницу книги и нажать кнопку **«Цитировать»** и т. д.

По завершению работы с конспектом необходимо нажать кнопку «Сохранить».

Для просмотра всех конспектов следует перейти в личный кабинет и в меню пользователя выбрать пункт «Конспекты».

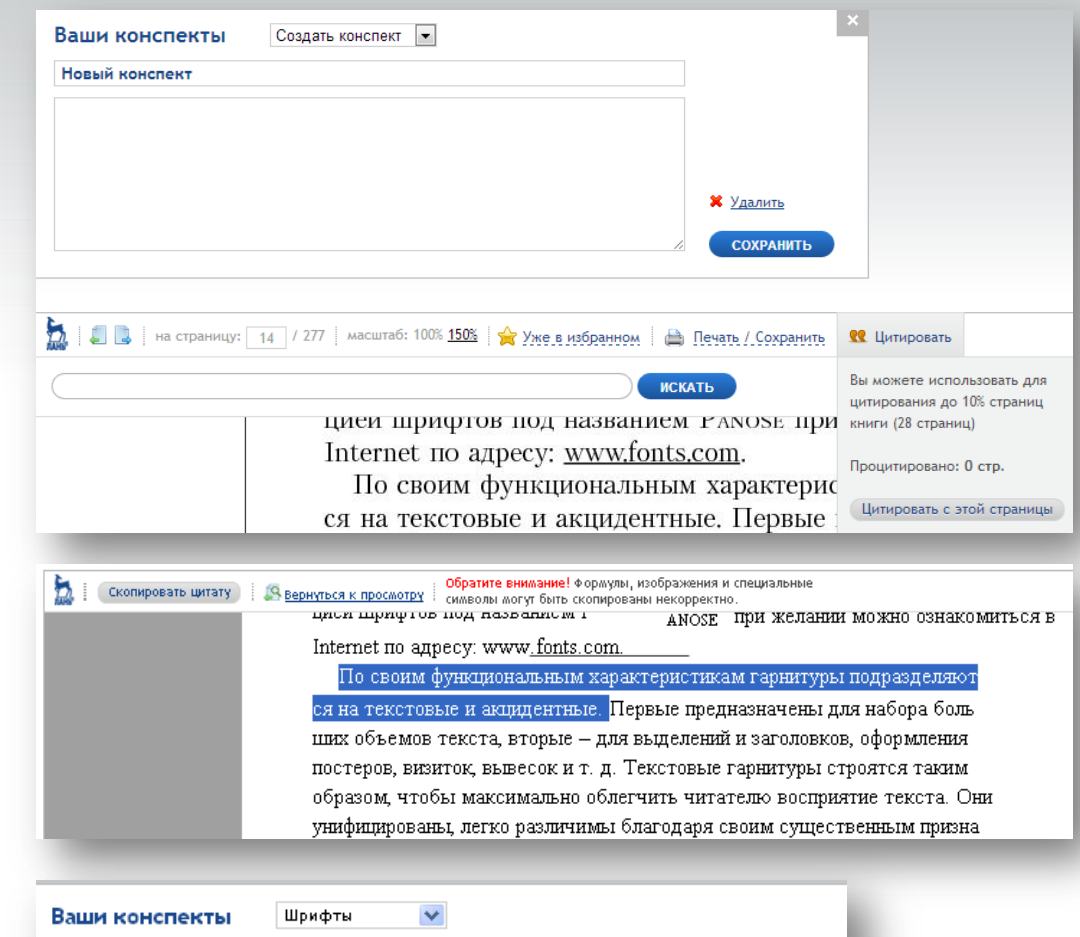

эффекты, цвет. М.: ДМК Пресс, 2006)

«По своим функциональным характеристикам гарнитуры подразделяют ся на

текстовые и акцидентные. » (Буковецкая О.А. Дизайн текста: шрифт

Шрифты

X Удалить

СОХРАНИТЬ

# Успешной работы!

Замечания и претензии по работе системы присылайте по адресу <u>lib@kemsu.ru</u>

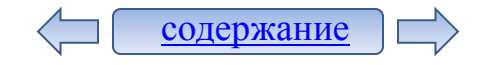